## **Création du** compte utilisateur

Rendez-vous sur: https://espaces.jinius.fr

Saisissez votre adresse e-mail, qui sera votre identifiant de connexion, puis vos nom et prénom.

**Réception de l'e-mail** de confirmation

Consultez votre messagerie afin d'y retrouver le message de confirmation de création de compte

Rien reçu ? Pensez à vérifier vos messages indésirables!

## jinius

## Première connexion en 3 étapes

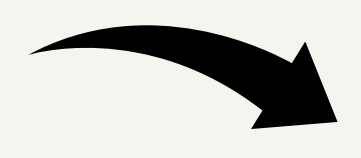

## **Confirmation du**

compte et connexion

Cliquez sur le lien de confirmation présent dans l'e-mail reçu, puis saisissez vos identifiants et mot de passe. Vous voici connecté(e)!